## G日本BLS協会

## AHAインストラクターナンバー取得方法

BLSインストラクターコースの受講日までに、インストラクターナンバーを取得して下さい。そのために、AHA Instructor Network に登録して下さい。登録は無料です。

 ・AHA Instructor Network 登録のメリット AHAから世界共通のあなただけのインストラクターナンバーが発行されます。 あなたのインストラクター就任の事実がAHAに伝わります。 AHAの教育カリキュラムについての最新情報が提供されます。 AHAのサイエンスアップデートが行われます。

AHA Instructor Networkへの登録手順

1. 以下のアドレスにアクセスします。

http://www.ahainstructornetwork.org/

すると、以下のような画面が現れます。アップデートにより画面が一部異なることもあり ます。

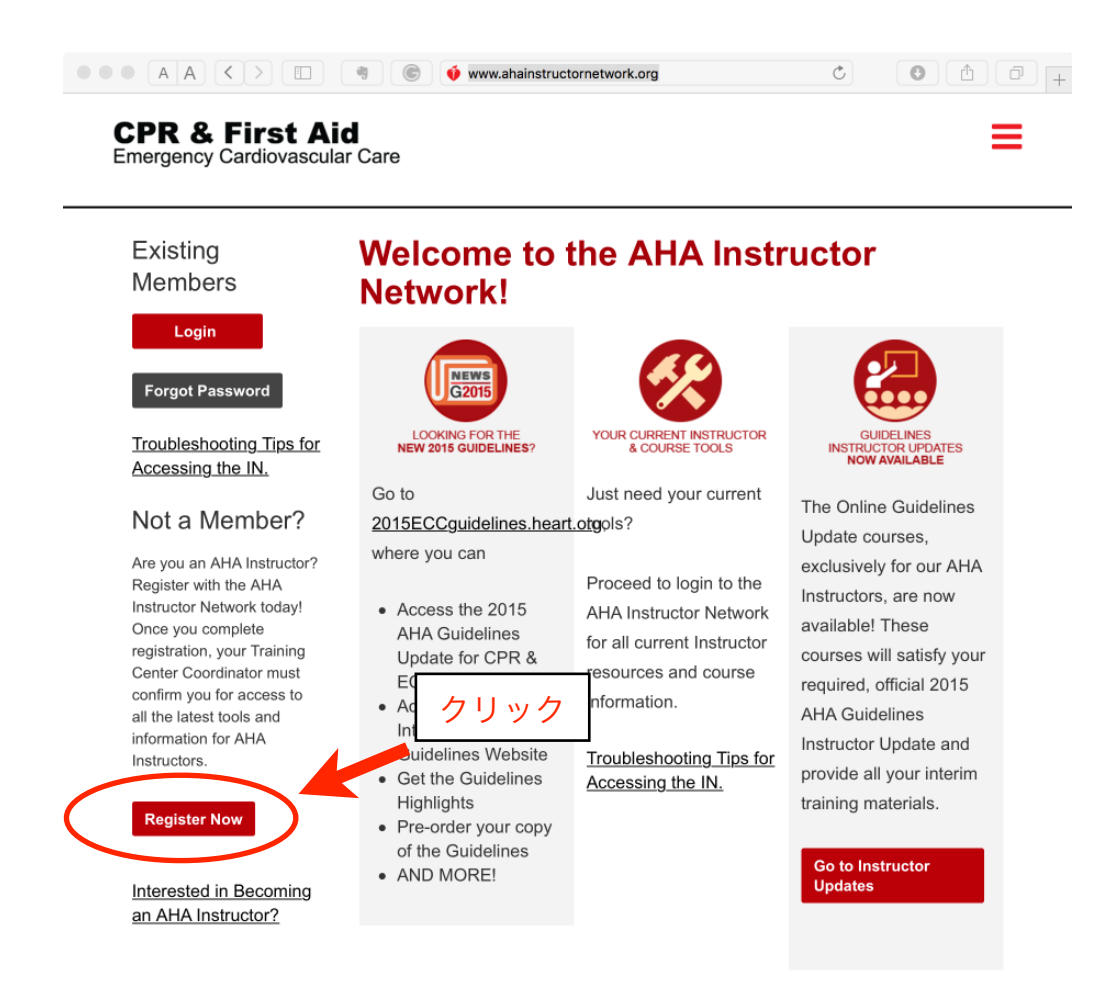

図を参考に、クリックして次に進んで下さい。

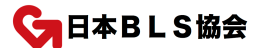

注意:あなたのパソコンのセキュリティの設定によっては、「本当にこの画面を開いて良いですか?」とか「このページは認証されていません」などのメッセージが出る場合があります。この場合は、「はい」あるいは「実行」などのボタンを押して次に進んで下さい。

2. 以下の画面が出てきます。"Create an account"をクリックして下さい。

| • • • A A                                                  | $\langle \rangle$                        |                                             | C                    | ☐ sso.heart.org         | Ċ          | 0 |       | + |
|------------------------------------------------------------|------------------------------------------|---------------------------------------------|----------------------|-------------------------|------------|---|-------|---|
| VOL                                                        | UNTEER                                   | WARNING SIGNS                               |                      |                         |            | C | ONATE |   |
| Sign In c                                                  | or Crea                                  | ate an Acco                                 | ount                 |                         |            |   |       |   |
| Username / En                                              | nail: *                                  |                                             |                      |                         |            |   |       |   |
|                                                            |                                          |                                             |                      |                         |            |   |       |   |
| This field is requi                                        | ired                                     |                                             |                      |                         |            |   |       |   |
| Password: *                                                |                                          |                                             |                      |                         |            |   |       |   |
|                                                            |                                          |                                             |                      |                         |            |   |       |   |
| This field is requi                                        | ired                                     |                                             |                      |                         |            |   |       |   |
| S<br>Forgot passw<br>New User? <u>Crr</u><br>Or, login wit | Sign In<br>Beate an accord<br>th your so | ount<br>ocial network:<br>vitter in, Linkee |                      | リック                     |            |   |       |   |
|                                                            |                                          | pokies Require                              | ed.                  |                         |            |   |       |   |
| The we                                                     | bsite you a                              | are trying to access                        | will require cookie  | s to be enabled.        |            |   |       |   |
| Please                                                     | adjust you                               | r browser settings                          | if you have disabled | d your cookies. Enablin | ng Cookies |   |       |   |
|                                                            |                                          |                                             |                      |                         |            |   |       |   |
| Anarosa<br>Martina<br>Martina                              |                                          |                                             |                      | TAVE 40-101             |            |   |       |   |
| National Center                                            | ABO                                      | UTUS                                        | OUR SITES            | TAKE ACTION             | (          |   | TIES  |   |

G日本BLS協会

3.以下の画面が出てきます。このページであなたの個人情報を入力します。このページが一番大変です。

例にならって、自分のデータを入力します。よく使っている電子メールアドレスを入力し て下さい。全て半角英数字で。パスワードを忘れたときに復活するための質問とその答え を3セット入力する必要があります。これは慣れていないと面倒ですが、頑張って下さ い。ヒントの答えは自分で決めた文字を入れます。

| ••• | A       | A) [                                   | <                                       | > (                                           |                                                  |                                                                   | G                                           |                                    | SSO                    | .heart.org          |            | Ċ           | 0            | đ | ð | + |
|-----|---------|----------------------------------------|-----------------------------------------|-----------------------------------------------|--------------------------------------------------|-------------------------------------------------------------------|---------------------------------------------|------------------------------------|------------------------|---------------------|------------|-------------|--------------|---|---|---|
|     |         |                                        |                                         |                                               | Create                                           | e An Acco                                                         | unt                                         |                                    |                        |                     |            |             |              |   |   |   |
|     | Cr      | reating                                | an acc<br>nal an                        | count giv<br>d consur                         | es you a<br>ner-focus                            | simple way to<br>ed websites v                                    | access any<br>with one use                  | / American Heart<br>emame and pass | Association/A<br>word. | American Stroke     | Associatio | n healthcar | е            |   |   |   |
|     |         | Protec                                 | t your                                  | accoun                                        | t. Provid                                        | e security qu                                                     | estions an                                  | d answers, so t                    | hat you can r          | etrieve or reset    | t your pas | sword any   | time.        |   |   |   |
|     | Er      | mail: *                                |                                         |                                               |                                                  | 電                                                                 | チメール                                        | •                                  |                        |                     |            |             |              |   |   |   |
|     | Co      | onfirm                                 | email                                   | *                                             |                                                  | 電                                                                 | チメール                                        | -                                  |                        |                     |            |             |              |   |   |   |
|     | Fi      | rst nan                                | ne: *                                   |                                               |                                                  |                                                                   | 名前                                          | •]                                 |                        |                     |            |             |              |   |   |   |
|     | La      | ast nam                                | ne: *                                   |                                               |                                                  |                                                                   | 名字                                          |                                    |                        |                     |            |             |              |   |   |   |
|     | Pa      | asswor                                 | 'd: *                                   |                                               |                                                  | 忘れない                                                              | いように                                        |                                    |                        |                     |            |             |              |   |   |   |
|     | R       | e-enter                                | passv                                   | word: *                                       |                                                  | L                                                                 |                                             |                                    |                        |                     |            |             |              |   |   |   |
|     | _       |                                        |                                         |                                               |                                                  | £¢                                                                |                                             |                                    |                        |                     |            |             |              |   |   |   |
|     |         | Upload                                 | Photo                                   | 5                                             |                                                  |                                                                   |                                             |                                    |                        |                     |            |             |              |   |   |   |
|     | Se      | ecurity                                | Quest                                   | tion 1: *<br>Security                         | Question                                         |                                                                   |                                             |                                    |                        |                     |            |             |              |   |   |   |
|     | Se      | ecurity                                | Answ                                    | ver 1: *                                      |                                                  |                                                                   | ٤٥                                          | ノトの答え                              | 1°7 F                  | 1_じた亡・              | りた時の       | カレント        | . <b>5</b> . |   |   |   |
|     | Se<br>F | ecurity<br>Please \$                   | Ques<br>Select                          | tion 2: *<br>Security                         | Question                                         | I                                                                 |                                             | ¢                                  | 入力し は2.                | ートを心<br>っておく。<br>かど | 「ペッ」       | トの名前        | τ.<br>Ĵ      |   |   |   |
|     | Se      | ecurity                                | Answ                                    | er 2: *                                       |                                                  |                                                                   | ヒン                                          | ノトの答え                              | 7 h t                  | 30<br>37<br>10      | 议事 :       | ててがー        | -釆           |   |   |   |
|     | Se<br>F | ecurity<br>Please \$                   | Ques<br>Select                          | tion 3: *<br>Security                         | Question                                         | 1                                                                 |                                             | ٥                                  | 大変。                    | 0071                | U'X'O (    |             | Ħ            |   |   |   |
|     | Se      | ecurity                                | Answ                                    | ver 3: *                                      |                                                  |                                                                   | ٤٢                                          | ィトの答え                              |                        |                     |            |             |              |   |   |   |
|     |         | l have                                 | read a                                  | and und                                       | erstood                                          | he <u>Terms of</u>                                                | Use and Pr                                  | rivacy Policy*                     |                        |                     |            |             |              |   |   |   |
|     |         | NOTE:<br>Heart A<br>Service<br>informa | If you<br>Associa<br>e (1-80<br>ation b | have an<br>ation web<br>0-242-87<br>efore cre | existing<br>bsites ple<br>721, ) to<br>ating a n | account with /<br>ase contact C<br>access your a<br>aw account. L | American<br>ustomer<br>iccount<br>earn More |                                    |                        |                     |            |             |              |   |   |   |
|     |         | С                                      | ontinu                                  | 16                                            |                                                  |                                                                   |                                             |                                    |                        |                     |            |             |              |   |   |   |
|     | Ha      | ave an                                 | accou                                   | int alrea                                     | dy? <mark>Sign</mark>                            | In                                                                |                                             |                                    |                        |                     |            |             |              |   |   |   |

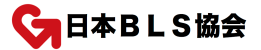

## 4. 入力が終わると、以下の様になっているはずです。

| ••• A | Α                     | $\boldsymbol{<}$                    | Σ                               |                                               |                                           | C                        |                                  | <b>A</b>                | sso.heart     | .org          | Ċ              |         | 0     | Ê | ð | + |
|-------|-----------------------|-------------------------------------|---------------------------------|-----------------------------------------------|-------------------------------------------|--------------------------|----------------------------------|-------------------------|---------------|---------------|----------------|---------|-------|---|---|---|
|       | Ó                     | VOLU                                | NTEER                           | WARNING                                       | SIGNS                                     |                          |                                  |                         |               |               |                |         | DONAT | E |   |   |
|       |                       |                                     |                                 | Create                                        | An Acco                                   | unt                      |                                  |                         |               |               |                |         |       |   |   |   |
|       |                       |                                     |                                 | Create                                        | An Acco                                   | uni                      |                                  |                         |               |               |                |         |       |   |   |   |
|       | Creati<br>profes      | ing an ao<br>ssional a              | count gi<br>nd consi            | ives you a si<br>umer-focuse                  | mple way to<br>d websites v               | access an<br>with one us | y American Hea<br>ername and pas | art Associat<br>ssword. | ion/American  | Stroke Asso   | ciation health | care    |       |   |   |   |
|       | Pro                   | tect you                            | ir accou                        | int. Provide                                  | security qu                               | estions ar               | nd answers, so                   | that you o              | an retrieve ( | or reset your | r password a   | nytime. |       |   |   |   |
|       | Email                 | I: *                                |                                 |                                               |                                           |                          |                                  |                         |               |               |                |         |       |   |   |   |
|       | temp                  | p@temp                              | .co.jp                          |                                               |                                           |                          |                                  |                         |               |               |                |         |       |   |   |   |
|       | Confi                 | irm emai                            | il:*                            |                                               |                                           |                          |                                  |                         |               |               |                |         |       |   |   |   |
|       | tem;                  | p@temp                              | .co.jp                          |                                               |                                           |                          |                                  |                         |               |               |                |         |       |   |   |   |
|       | First                 | name: *                             |                                 |                                               |                                           |                          |                                  |                         |               |               |                |         |       |   |   |   |
|       | Taro                  | )                                   |                                 |                                               |                                           |                          |                                  |                         |               |               |                |         |       |   |   |   |
|       | Last                  | name: *                             |                                 |                                               |                                           |                          |                                  |                         |               |               |                |         |       |   |   |   |
|       | Kyur                  | mei                                 |                                 |                                               |                                           |                          |                                  |                         |               |               |                |         |       |   |   |   |
|       | Pass                  | word: *                             |                                 |                                               |                                           |                          |                                  |                         |               |               |                |         |       |   |   |   |
|       |                       |                                     |                                 |                                               |                                           |                          |                                  |                         |               |               |                |         |       |   |   |   |
|       | Re-en                 | nter pas                            | sword: *                        |                                               |                                           |                          |                                  |                         |               |               |                |         |       |   |   |   |
|       |                       |                                     |                                 |                                               |                                           |                          |                                  |                         |               |               |                |         |       |   |   |   |
|       | OUP                   | oad Pho                             | to<br>stion 1:                  |                                               |                                           |                          |                                  |                         |               |               |                |         |       |   |   |   |
|       | vvna                  | it is the r                         | ame or                          | your tavorite                                 | petr                                      |                          | Ŧ                                |                         |               |               |                |         |       |   |   |   |
|       | Secur                 | rity Ans                            | wer 1: *                        |                                               |                                           |                          |                                  | 1                       |               |               |                |         |       |   |   |   |
|       | poor                  |                                     |                                 | -                                             |                                           |                          |                                  | J                       |               |               |                |         |       |   |   |   |
|       | Wha                   | rity Que<br>it is your              | stion 2:<br>favorite            | movie?                                        |                                           |                          | \$                               |                         |               |               |                |         |       |   |   |   |
|       | Secu                  | rity Ans                            | wer 2: *                        |                                               |                                           |                          |                                  |                         |               |               |                |         |       |   |   |   |
|       | 200                   | 1                                   |                                 |                                               |                                           |                          |                                  | ]                       |               |               |                |         |       |   |   |   |
|       | Secur<br>Whe<br>Secur | rity Que<br>en is your<br>rity A is | stion<br>r anniv                | チェッ                                           | ック                                        |                          | \$                               | 1                       |               |               |                |         |       |   |   |   |
| (     | □ I ha                | ave read<br>TE: If yo               | l and un<br>u have a            | derstood th                                   | count v                                   | Use and P<br>7 リッ        | rivacy Policy*                   | J                       |               |               |                |         |       |   |   |   |
|       | Hea<br>Ser<br>info    | art Assoc<br>vice (1-8<br>rmation   | iation w<br>00-242-<br>before c | ebsites plea:<br>8721 (•) to a<br>reating a p | se conta<br>rcess y ur a<br>territoria. L | ccount<br>earn More      |                                  |                         |               |               |                |         |       |   |   |   |
|       |                       | Contin                              | ide                             |                                               |                                           |                          |                                  |                         |               |               |                |         |       |   |   |   |

あっていたら、下段の方にあるチェックボックスにチェックを入れて下さい(小さいので 注意!)。ここまで出来たら、その下の"Continue"をクリックして下さい。

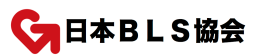

5.以下の画面が出てきます。ここであなたの所属するITC(日本BLS協会)を探して 入力します。画面の"Lookup"をクリックして下さい。

| ● ● ● A A < > □           ● ● A A < > □                                                                                                    | vork. C O 🗘 🗇 🕂                                                             |
|----------------------------------------------------------------------------------------------------|-----------------------------------------------------------------------------|
| VOLUNTEER WARNING SIGNS Search Q                                                                                                    | DONATE                                                                      |
| CPR & First Aid<br>Emergency Cardiovascular Care                                                                                                    | Za Taro Kyumei                                                              |
| DASHBOARD+ HELP+                                                                                                    |                                                                             |
| Dashboard > Edit Affiliations                                                                                                    |                                                                             |
| 1. Select your primary Training クリック                                                                                                    |                                                                             |
| BLS Instructor                                                                                                    |                                                                             |
| Primary TC:                                                                                                    |                                                                             |
| Q Lookup                                                                                                    |                                                                             |
| ACLS Instructor                                                                                                    |                                                                             |
| Primary TC:                                                                                                    |                                                                             |
| Q Lookup □ Same as above                                                                                                    |                                                                             |
| ACLS EP Instructor                                                                                                    |                                                                             |
| Primary TC:                                                                                                    |                                                                             |
| PALS Instructor                                                                                                    |                                                                             |
| Primary TC;                                                                                                    |                                                                             |
|                                                                                                    |                                                                             |
| Q Lookup Same as above                                                                                                    |                                                                             |
| PEARS Instructor                                                                                                    |                                                                             |
| Primary TC:                                                                                                    |                                                                             |
| Q Lookup Same as above                                                                                                    |                                                                             |
| Heartsaver Instructor                                                                                                    |                                                                             |
| Primary TC:                                                                                                    |                                                                             |
| Q Lookup □ Same as above                                                                                                    |                                                                             |
| 2. Select your Facilitator Disciplines                                                                                                    |                                                                             |
| Airway Management                                                                                                    |                                                                             |
| Please summarize your qualifications as an expert in airway management:                                                                                                    |                                                                             |
|                                                                                                    | 4                                                                           |
| <ul> <li>ECG and Pharmacology</li> <li>Please summarize your qualifications as an expert in ECG/Pharmacology:</li> </ul>                                                                                     |                                                                             |
|                                                                                                    |                                                                             |
| Heartsaver Bloodborne Pathogens                                                                                                    | 1                                                                           |
| Family & Friends                                                                                                    |                                                                             |
| User Agreement                                                                                                    |                                                                             |
| This User Agreement sets forth the terms and conditions governing your access and use of the Instruct you must represent and agree that you are at least eighteen (18) years of age and that you accept this | tor Network. In order to participate<br>: User Agreement and <u>Privacy</u> |
| Policy. The American Heart Association, Inc. (the "Association") may amend these terms and condition                                                                                                    | ns from time to time without notice.                                        |

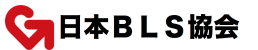

6. 小さなウインドウが出てきますので、"Country"をクリックして下さい。

|                                                                  | ahainstructornetwork               | Č O 🗄                   |
|------------------------------------------------------------------|------------------------------------|-------------------------|
| VOLUNTEER WARNING                                                | SIGNS Search Q                     | DONATE                  |
| R & First Aid<br>rgency Cardiovascular Care                      | Training Center Lookup ×           | 2+ <u>Taro Kyumei</u> i |
| ASHBOARD - HELP                                                  | USA *                              |                         |
| hboard > Edit Affiliations                                       | State/Frovince<br>Select an Option |                         |
| Instructor                                                       | City                               |                         |
| hary IC:                                                         | TC ID                              |                         |
| S Instructor                                                     | Search                             |                         |
| hary TC:                                                         |                                    |                         |
| ookup                          Same as above<br>.S EP Instructor |                                    |                         |
| hary TC:                                                         |                                    |                         |
| S Instructor                                                     |                                    |                         |
| nary TC:                                                         |                                    |                         |

国のリストが出来てますので、"Japan"を選びます。次に、"TC ID"のところに、 ZZ20610

と入力し"Search"をクリックして下さい。

|                                                  | •                      | ahainstructornetwork. | 0 0    |
|--------------------------------------------------|------------------------|-----------------------|--------|
| VOLUNTEER WARNING                                | Signs Search           | Q                     | DC     |
| CPR & First Aid<br>Emergency Cardiovascular Care | Training Center Lookup | ×                     | Taro K |
| DASHBOARD- HELP-                                 | Geantry *<br>Japan     |                       |        |
| Dashboard > Edit Affiliations                    | City                   |                       |        |
| 1. Select your primary Training Ce               | TCIP                   |                       |        |
| BLS Instructor                                   | ZZ20610                |                       |        |
| Primary TC:                                      | Search                 |                       |        |
| Q Lookup                                         |                        |                       |        |
| ACLS Instructor                                  |                        |                       |        |
| Primary TC:                                      |                        |                       |        |
| Q Lookup Same as above                           |                        |                       |        |
| ACLS EP Instructor                               |                        |                       |        |

7. 以下の画面が出てきます。"Japan Basic Life Support"と出てくるのが、日本BLS 協会です。"Coordinator"に"Taro Aoki"と明記してあることを確認して下さい。

|                                                  | •                                   | ahainstru    | ctornetwork. Č |    |
|--------------------------------------------------|-------------------------------------|--------------|----------------|----|
| VOLUNTEER WARNING                                | SIGNS Search                        | Q            |                |    |
| CPR & First Aid<br>Emergency Cardiovascular Care | Training Center Lookup              |              | ×              |    |
|                                                  | Country *                           |              |                |    |
| DASHBOARD+ HELP+                                 | Japan                               |              | •              |    |
| Dashboard > Edit Affiliations                    | City                                |              |                |    |
| 1. Select your primary Training Ce               |                                     |              |                |    |
| RI S Instructor                                  | TC ID                               |              |                |    |
| Primary TC:                                      | 2220610                             |              | Taro AOKIとなって  | いる |
| Finnary to.                                      | Search                              |              | ことを確認して下さ      | い。 |
| Q Lookup                                         | 70 No. 10                           | 700 North    |                |    |
| ACLS Instructor                                  | <u>IC Name</u>                      | TCC Name     |                |    |
| Primary TC:                                      | Japan Basic Life Support            | Coordinator: | Taro AOKI      |    |
| Q Lookup _ Same as above                         | (ZZ20610)<br>24 Kasumianaka Nishiku | bmclub@mac.  | com            |    |
| ACLS EP Instructor                               | Yokohama, Kanagawa, Kanagawa        | Select       |                |    |
| Primary TC:                                      | 2220002E IDNI                       |              |                |    |
|                                                  |                                     |              | クリック           |    |
| PALS Instructor                                  |                                     |              |                |    |
| Primary TC:                                      |                                     |              |                |    |

ここまで問題なければ、"Select"をクリックして下さい。

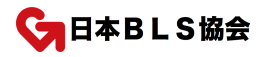

8. 先ほどの画面に自動的に戻ります。"Primary TC"のところに、"Japan Basic Life Support"と自動的に入力されているはずです。

|   | CPR & First Aid<br>Emergency Cardiovascular Care                     |
|---|----------------------------------------------------------------------|
|   | DASHBOARD- HELP-                                                     |
|   | Dashboard > Edit Affiliations                                        |
|   | 1. Select your primary Training Center for each Discipline you teach |
|   | BLS Instructor                                                       |
|   | Primary TC: JPN                                                      |
| ( | Japan Basic Life Support                                             |
|   | Q Lookup                                                             |
|   | ACLS Instructor                                                      |
|   | Primary TC:                                                          |
|   |                                                                      |
|   | Q Lookup Same as above                                               |
|   | ACLS EP Instructor                                                   |
|   | Primary TC:                                                          |
|   |                                                                      |
|   |                                                                      |

9. この画面の下にスクロールし、画面の部分にチェックを入れ、クリックします。

| This User Agreement                                        | sets forth the terms and conditions governing your access and use of the Instructor Network. In order to participate<br>and agree that you are at least eighteen (18) years of age and that you accent this User Agreement and Privacy |
|------------------------------------------------------------|----------------------------------------------------------------------------------------------------|
| Policy. The American                                       | Heart Association, Inc. (the "Association") may amend these terms and conditions from time to time without notice.                                                                                                    |
| 1. Notices:                                                |                                                                                                    |
| 1.1 YOU ACKNOWLE                                           | DGE THAT THE INFORMATION ON THE WEBSITE IS PROVIDED "AS IS" FOR GENERAL INFORMATION                                                                                                    |
| ONLY. IT IS NOT INTE                                       | ENDED AS MEDICAL ADVICE, AND SHOULD NOT BE RELIED UPON AS A SUBSTITUTE FOR                                                                                                    |
| CONSULTATIONS W                                            | ITH QUALIFIED HEALTH PROFESSIONALS WHO ARE FAMILIAR WITH YOUR INDIVIDUAL MEDICAL NEEDS                                                                                                    |
| 1.2 THE ASSOCIATIO                                         | ON DOES NOT WARRANT OR GUARANTEE THE ACCURACY, COMPLETENESS, CORRECTNESS,                                                                                                    |
| TIMELINESS, OR US                                          | EFULNESS OF ANY INFORMATION, PROGRAMS, PRODUCTS, OR SERVICES OR OTHER MATERIAL                                                                                                    |
| PROVIDED THROUG                                            | SH THE WEB SITE. THE ASSOCIATION MAKES NO WARRANTY OR GUARANTEE THAT THE WEB SITE WILL                                                                                                    |
| BE UNINTERRUPTE                                            | D, TIMELY, SECURE, OR ERROR FREE. IN NO EVENT WILL THE ASSOCIATION BE LIABLE TO THE USER                                                                                                    |
| OR ANYONE ELSE I                                           | DE OR ACTION TAKEN IN RELIANCE UPON THE INFORMATION CONTAINED ON OR                                                                                                    |
| PROVIDED THROU                                             | チェック R FOR ANY INCIDENTAL, INDIRECT, SPECIAL OR CONSEQUENTIAL DAMAGES.                                                                                                    |
| INCLUDING BUT NO                                           | T LIMITED TO, LOSS OF USE, REVENUES, PROFITS OR SAVINGS, EVEN IF THE ASSOCIATION KNEW OR                                                                                                    |
| SHOULD H                                                   | WN OF THE POSSIBILITY OF SUCH DAMAGES: OR CLAIMS, DEMANDS OR ACTIONS,                                                                                                    |
|                                                            |                                                                                                    |
| 2 Convrintition of and and and and and and and and and and | tee to the validies and averaging described in the lines Assessment and Drivery Dallay                                                                                                    |
| I nave read and agr                                        | ee to the policies and pro-                                                                                                    |
|                                                            |                                                                                                    |
| Continue to Step 3                                         | By un                                                                                                    |
|                                                            |                                                                                                    |
|                                                            |                                                                                                    |
|                                                            |                                                                                                    |
|                                                            |                                                                                                    |

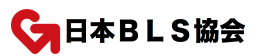

10. "Submit Registration"をクリックします。

| ••• A       | A <>                                                                             |                                                    | G                 | ahainstru            | uctornetwork.americanhe           | 0               |
|-------------|----------------------------------------------------------------------------------|----------------------------------------------------|-------------------|----------------------|-----------------------------------|-----------------|
|             | VOLUNTEER                                                                        | WARNING SIGNS                                      | Search            | Q                    | L                                 | DONATE          |
| E.          | CPR & First Aid<br>Emergency Cardiovascula                                       | r Care                                             |                   |                      |                                   | Taro Kyumei     |
|             | DASHBOARD - H                                                                    | ELP≁                                               |                   |                      |                                   |                 |
| Į.          | Dashboard > Register                                                             | for the AHA Instructor                             | Network - Confirm | n Your Information   |                                   |                 |
| 6           | Personal Information                                                             |                                                    |                   | Training             | g Center Affiliations             |                 |
| 2<br>2<br>1 | Name<br>Taro Kyumei<br>Email Address<br>temp@temp.co.jp                          |                                                    |                   |                      |                                   |                 |
|             | BLS Instructor<br>Primary TC: ZZ20610<br>34 Kasumigaoka Nish<br>Kanagawa 2200035 | ) - Japan Basic Life Su<br>iku<br>JPN 045-719-4321 | pport             |                      |                                   |                 |
|             | Facilitators<br>You did not select any i<br>Submit Registratio                   | acilitator options                                 | クリッ               | ック                   |                                   |                 |
| 1           | CPR-related inquiries<br>1-877-AHA-4CPR or 1-                                    | 877-242-4277                                       |                   | Internat<br>Global V | tional Inquiries ><br>Web Support |                 |
|             |                                                                                  | ABOUT US                                           | OUR               | TEC                  |                                   | INE COMMUNITIES |

## 11. この画面が出てきたら、登録完了です。念のため、このページを印刷しておくと、 後からの確認が出てきて便利です。

| Emerg                                           | R & First Aid                                                                                                    |
|-------------------------------------------------|----------------------------------------------------------------------------------------------------|
| DAS                                             | SHBOARD- HELP-                                                                                                    |
| Dasht                                           | board > Success! Your Registration has been submitted!                                                                                                    |
| Your r<br>addre                                 | registration with the AHA Instructor Network has been successfully submitted, and a confirmation email has been sent to the email<br>iss you provided.                                                                                                    |
| Your T<br>until y<br>Coord                      | Training Center Coordinator has been alerted that you are awaiting his/her confirmation to access content. You will be in "Pending<br>you are confirmed by your Training Center Coordinator. If you have any questions about your status, please contact your Training (<br>dinator directly. |
| Please<br>out the                               | e add ahainstructornetwork@heart.org to your address book to ensure you are receiving communications from the AHA. Pleas<br>is page for your records.                                                                                                    |
| Perso                                           | anal Information                                                                                                    |
| Name<br>Taro<br>Email<br>temp(                  | e<br>Kyumei<br>I Address<br>@temp.co.jp                                                                                                    |
|                                                 | Instructor                                                                                                    |
| BLS                                             |                                                                                                    |
| BLS<br>Prim<br>34 K<br>Kana                     | nary TC: ZZ20610 - Japan Basic Life Support<br>asumigaoka Nishiku<br>agawa 2200035 JPN 045-719-4321                                                                                                    |
| BLS<br>Prim<br>34 K<br>Kana<br>Facili           | nary TC; ZZ20610 - Japan Basic Life Support<br>(asumigaoka Nishiku<br>agawa 2200035 JPN 045-719-4321<br>Itators                                                                                                    |
| BLS<br>Prim<br>34 K<br>Kana<br>Facili<br>You di | nary TC: ZZ20610 - Japan Basic Life Support<br>Kasumigaoka Nishiku<br>agawa 2200035 JPN 045-719-4321<br>Itators                                                                                                    |

これでAHA・日本BLS協会所属の インターナショナルインストラクターとしてAHAに 登録す ることができます。 やってみましょう。

なお申請はされているのですがインストラクター登録が確認できていない方もいらっしゃ います。BLSインターナショナルインストラクターとして登録できるのは以下の条件のい ずれかを満たした方です。

- ・インストラクターコース修了
- ・モニター終了
- ・JBA-ITC事務局にてインストラクター登録の事務手続きが完了